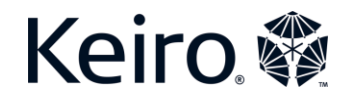

## Zoom アカウントを作成する

Zoom は他の人とのつながりを維持し、ミーティングを行い、オンラインで交流するの に役立つツールです。アカウントをもっていなくても、リンクをクリックしたりミー ティング ID を入力すればどなたでも Zoom ミーティングに参加することができます。し かし、自分でミーティングを主催したい場合は、ミーティングをスケジュールできるよ う、Zoom アカウントを作成することを含め、いくつか追加のステップを踏む必要があ ります。

## Zoom アカウントを作成する

Zoom アカウントを作成する前に、Zoom にはいくつかのプランがあることにご注意くだ さい。最も一般的なのは無料プランで、このプランではミーティングに100人まで参加 することができます。ただし、無料プランでは、参加者が3人以上の場合、ミーティン グ開催時間は40分間に限定されています。ミーティングを40分以上する必要がある場 合は、Zoomの有料プランへアップグレードすることを検討してください。ノートパソ コンやコンピューターを使ってアカウントを作成すると最も簡単に設定プロセスを進め ることができます。面倒に思われるかもしれませんが、設定をする必要があるのは一度 だけです。以下の手順に従って Zoom アカウントを設定しましょう。

- 1. Zoomのウェブサイトへ行きます:<u>www.zoom.us</u>
- 2. ウェブページの右上隅にあるオレンジ色の「サインアップは無料です」ボタンを クリックします。

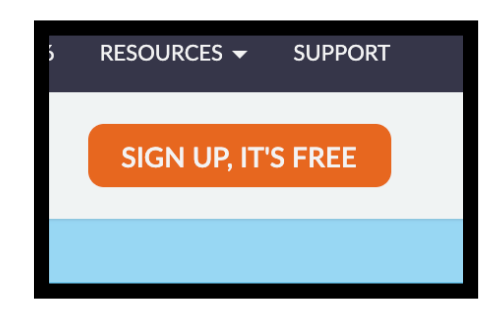

- 3. 次に生年月日を入力するよう求められます。「月」「日」「年」と記されたところに適宜情報を入れます。
  - a. 入力し終わったら「続ける」をクリックします。

| For verification, please confirm your date of birth. |  |  |  |
|------------------------------------------------------|--|--|--|
| Month v Day v Year v Continue                        |  |  |  |
| This data will not be stored                         |  |  |  |

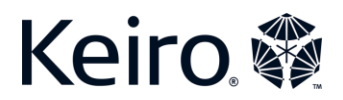

4. 次に Zoom に登録したいメールアドレスを入力します。アカウントヘログインする際には、このメールアドレスを使用することになります。

 a. 入力し終わったら「サインアップ」ボタンをクリックします。

| Your work email address                                                                         |  |  |  |
|-------------------------------------------------------------------------------------------------|--|--|--|
|                                                                                                 |  |  |  |
|                                                                                                 |  |  |  |
| Zoom is protected by reCAPTCHA and the <b>Privacy Policy</b> and <b>Terms</b> of Service apply. |  |  |  |
| Sign Up                                                                                         |  |  |  |

- 5. 前のステップで入力したメールアドレス宛てに Zoom から確認メールが送信され ます。
  - a. メールにログインし、Zoomから「Zoomアカウントをアクティベートして ください」という件名のメールが来ていないか確認してください。
  - b. そのメールを開き、青色の「アカウントをアクティベートする」ボタンを クリックし、メールアドレスの認証を行います。
  - c. 学校を代表してサインアップしているか聞かれる場合があります。「いい え」をクリックしてから「続ける」をクリックします。

| Welcome to Zoom!                                                                     |  |  |  |  |
|--------------------------------------------------------------------------------------|--|--|--|--|
| To activate your account please click the button below to verify your email address: |  |  |  |  |
| Activate Account                                                                     |  |  |  |  |
| Are you signing up on behalf of a school?                                            |  |  |  |  |
| ○ Yes ○ No                                                                           |  |  |  |  |
| Continue                                                                             |  |  |  |  |

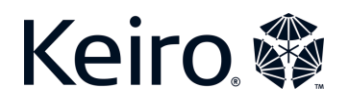

- 6. 次に自分の情報を入力して、Zoomアカウントを完成させます。
  - a. 名前 (ファーストネーム) を入力します。
  - b. 苗字 (ラストネーム) を入力します。
  - c. Zoomのパスワードを作成します。
    - i. 赤で表示されたパスワードの基準に従います。
    - ii. アカウントにログインする際このパスワードが必要になるため、パ スワードを安全な場所に書き留めます。
  - d. 「パスワードを確認する (Confirm Password)」と書かれた欄にパスワードをもう一度入力します。
  - e. 「続ける (Continue)」をクリックします。
  - f. 仲間を招待するよう求められる場合があります。 これが表示された場合 は、「手順をスキップする (Skip This Step)」をクリックしてください。
  - g. 「テストミーティング (Start Meeting Now)」を開始するか聞かれます。 「マイアカウントへ (Go to My Account)」をクリックしてこの手順をス キップします

| Welcom                                                                                                   | e to Zoom                                                                           |  |  |
|----------------------------------------------------------------------------------------------------|-------------------------------------------------------------------------------------|--|--|
| Hi, kei***@***com. Yi<br>and create a passwor                                                            | our account has been successfully created. Please list your name<br>rd to continue. |  |  |
| First Name                                                                                               |                                                                                     |  |  |
| Last Name                                                                                                |                                                                                     |  |  |
| Password                                                                                                 |                                                                                     |  |  |
| Confirm Passwe                                                                                           | ord                                                                                 |  |  |
| By signing up, I agree t                                                                                 | to the Privacy Policy and Terms of Service.                                         |  |  |
| Conti                                                                                                    | hue                                                                                 |  |  |
|                                                                                                    |                                                                                     |  |  |
| Don't Zoom Alone.                                                                                        |                                                                                     |  |  |
| Invite your colleagues to create their own free Zoom account today! Why invite? Start your test meeting. |                                                                                     |  |  |
| Excellent! Now it's time to start meeting.                                                               |                                                                                     |  |  |
| name@domain.com                                                                                          | Your personal meeting url:                                                          |  |  |
| name@domain.com                                                                                          | https://us04web.zoom.us/j/3801558133?<br>pwd=OU9sZC9ZWHViMGhwOERJZ2F4QXNnQT09       |  |  |
| Add another email                                                                                        |                                                                                     |  |  |
| I'm not a robot                                                                                          |                                                                                     |  |  |
|                                                                                                    | Start Meeting Now Go to My Account                                                  |  |  |
| Invite Skip this step                                                                                    |                                                                                     |  |  |